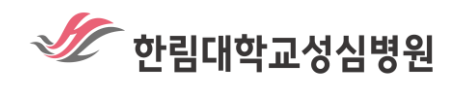

# 「데이터 레이크 클라우드 플랫폼」 오픈 안내

한림대학교성심병원 BigData Center에서 차세대 연구 포탈인 데이터 레이크 클라우드 플랫폼을 오픈합니다. 각종 연구에 데이터셋 및 이미지를 적극 활용하시길 바랍니다.

# 포탈 주소 www.hero.re.kr

오픈 일자 2022.03.02(수)

## 🗸 주요 기능 및 특징

- 내부/외부 포탈 선택 접속
- 연구 시나리오 적용 데이터셋 다운로드
- 이미지(PACS 변환 PNG) 다운로드(한림 이미지 최근 3년)
- CDM(Common Data Model) 데이터셋 다운로드
- 분석 솔루션 Acculnsight+2.0 탑재(외부 포탈)
- 5개 병원 및 컨소시엄 기관 공동 사용 가능

# ! 주의 사항

- 반드시 IRB 승인 후 사용 권한 신청 가능
- 환자 개인정보 삭제
- 비식별화 조치
- 권한 신청 후 사용 기간 1개월 한정
- 데이터 다운로드는 승인 후 가능
- MS사의 Internet Explorer 사용 종료로 반드시 Chrome 또는 Edge 브라우저 이용

## ✔ 사용 권한 신청(ESS)

- ESS-각종신청-의료정보신청-양식-[빅데이터 플랫폼 이용 신청서] 작성
- 필수 입력 사항

### ① IRB 승인번호 ② 첨부파일(연구계획서, IRB승인 서류)

|      | 빅데이터 플랫폼 이용 신청서                                                                                                    |
|------|----------------------------------------------------------------------------------------------------|
|      | ■ 정보 이용 규정(서약)                                                                                                    |
|      | 본 이용 신청서는 『보건의료 데이터 활용 가이드라인』에 의거 만들어졌으며, 본 플랫폼은 가명처리가 된<br>데이터를 보유하고 있고, 사후관리를 통해 안전하게 보호조치 하고 있습니다.                                                                                        |
|      | 정보이용자는 아래와 같은 사항을 준수하여야 하고, 위반 시 법에서 정하는 민/형사상의 어떠한 책임도 감수할<br>것을 서약합니다.                                                                                                    |
|      | ① 환자 개인정보 및 비밀 누설 금지 ② 지정된 목적 외 사용금지<br>③ 이용 자료의 무단 배포 및 공유 금지 ④ 목적 달성 후 즉시 폐기                                                                                                    |
|      | ※ 본 플랫폼은 반드시 IRB를 취득한 이후 신청이 가능합니다.<br>※ 법적 또는 시스템적 문제 발생이 예상될 경우 관리자는 반려할 수 있습니다.                                                                                                    |
|      | 기관 부서                                                                                                    |
|      | 직위 성명                                                                                                    |
|      | 신청일자                                                                                                    |
|      | 【신청자 연락처】                                                                                                    |
|      | 전화번호 E-mail                                                                                                    |
|      | 제목                                                                                                    |
|      | 내용<br>(요약)                                                                                                    |
|      | 신청 목적 🔲 임상연구 🗌 학회발표 🔲 논문 🗌 기타( )                                                                                                    |
|      | IRB 승인번호     (필수 입력)                                                                                                    |
|      | 소속(근무) 기관 📄 한림 📄 강남 📄 춘천 📄 한강 📄 동탄 (다중 선택)                                                                                                    |
|      | 그 외 신청 기관 ○ 한림 ○ 강남 ○ 춘천 ○ 한강 ○ 동탄 (다중 선택, 비식별화)                                                                                                    |
|      | 접속 범위     ○ 전체     ○ 내부(Private) 포털     ○ 외부(Public) 포털                                                                                                    |
|      |                                                                                                    |
|      | <ul> <li>■ 참고사항</li> <li>① 신청 목적에 따른 연구계획서 및 IRB 관련 서류를 반드시 첨부하시기 바랍니다.</li> <li>② 플랫폼에서 자료 다운로드는 관리자 승인 후 가능합니다.</li> <li>③ 2중 결재단계 : 신청부서 2~4단계(기안-결재), 주관부서(한림 BigData Center)</li> </ul> |
| 2    | 남 철부 / 의견 < 결재내역                                                                                                    |
| 포틸   | よ사용법                                                                                                    |
| ►    |                                                                                                    |
| 기 포틸 | [접속]                                                                                                    |
|      | 주소 창에 <u>www.hero.re.kr</u> 입력하기 ( <mark>Chrome</mark> 또는 <mark>Edge</mark> 브라우저 이용                                                                                                    |
|      |                                                                                                    |
| 2    | ID(사번), PW (초기 사번 → 변경 후 로그인) 입력 <mark>로그인</mark> 버튼 클릭                                                                                                    |
|      | · · · · · · · · · · · · · · · · · · ·                                                                                                    |
|      |                                                                                                    |
|      |                                                                                                    |
|      |                                                                                                    |
|      | Welcome to                                                                                                    |

| 데이터셋검색      | 이미지검색            | 다운로드 신청정보      | 데이터 분석 및 활용         | 커뮤니티 | 포탈관리 |    |
|-------------|------------------|----------------|---------------------|------|------|----|
| 2 [기본정보]탭   | 에서 병원            | 년, 진료과, 기간     | <u>•</u> , 성별, 나이 신 | ሷ택 조 | 음    | 클릭 |
| 검색 조건 선택    | 2]               | 본정보 진단 처방      | 기록지 진료지원 기타         |      | ×    | ł. |
| 병원          | All selected (5) | ~              | 진료과 39 selected     | I    |      | L  |
| 기간 (진료일자기준) | 2022-01-01       | ~ 🔁 2022-02-25 |                     |      |      | L  |

# ┣ 데이터셋 검색

[데이터셋검색] 메뉴 선택

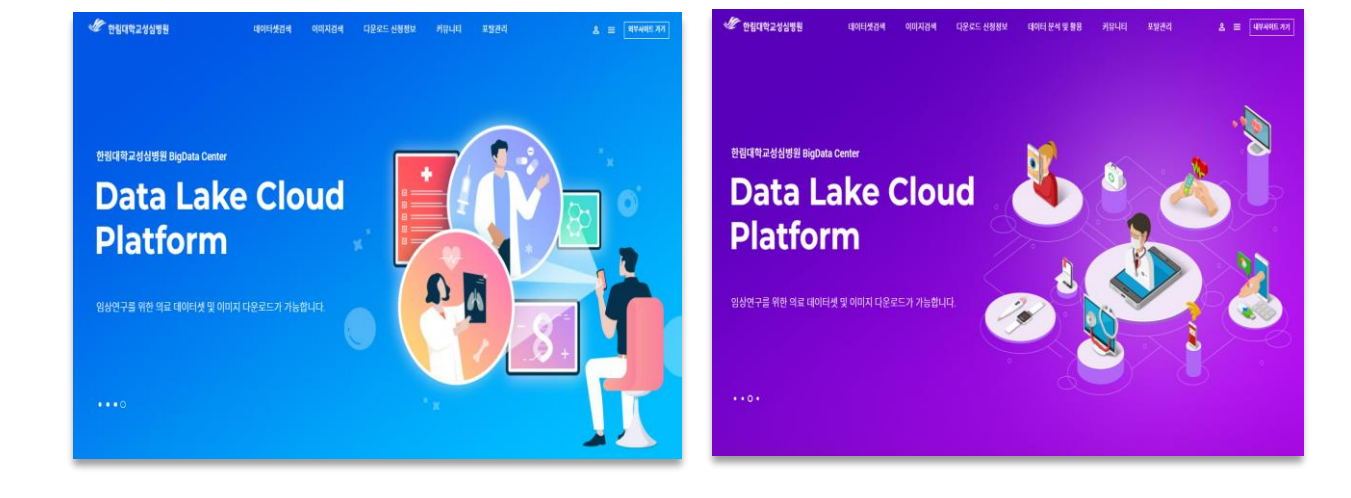

## 👍 포탈 홈 화면 접속

ろ 내부 또는 외부 포탈 클릭

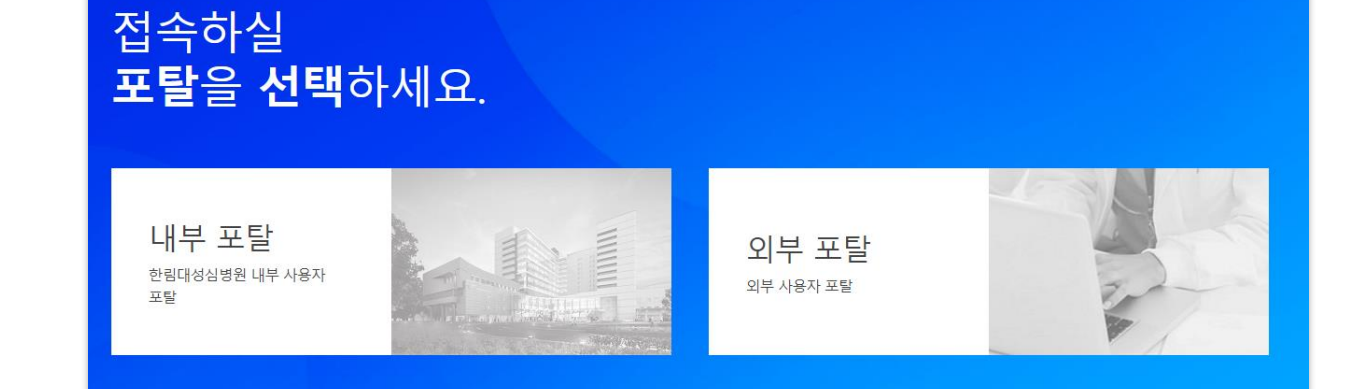

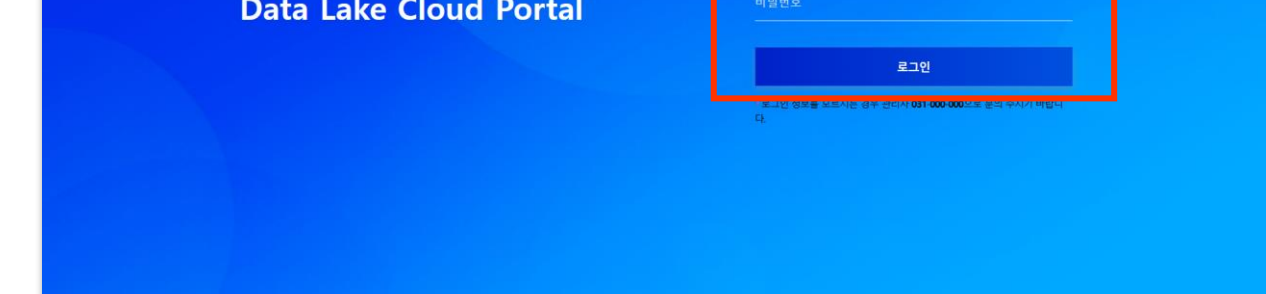

|        | □ 직접입력 ~                                                      |                |                            |                     |
|--------|---------------------------------------------------------------|----------------|----------------------------|---------------------|
| 환자등록번호 | 직접 등록 또는 파일 등록이 가능 합니다.                                       | 0건 / 최대 1,000건 | 환자 번호 파일(CSV) 등록           |                     |
|        | 0123456789(enter)                                             |                | 파일선택                       | 찾아보기                |
|        |                                                               |                | * 환자 번호 파일(CSV)를 업로드 해주세요. | 止, 환자 번호 파일 양식 다운로드 |
|        | * 환자 번호는 최대 1,000개까지 입력 가능 합니다.<br>* 입력 후 줄 바꿈 시 1건으로 검색 됩니다. |                |                            |                     |

|         | 검사                    | 약            | 처치/수술         | 늘/마취 | 재료        | 재활          | 방사선     | 종양  | 수혈 | 컨설트   |      |               |
|---------|-----------------------|--------------|---------------|------|-----------|-------------|---------|-----|----|-------|------|---------------|
| 2)<br>7 | [검사] <i>,</i><br>해당 처 | [약],<br> 방 다 | [처치/-<br>중 선택 | 수술]  | 등 중분      | 부류 탭어       | 에서 처방   | 방코드 | 또는 | 처방명의  | 으로 김 | 닄색 후 <i>,</i> |
|         | 검색 조건 선택              |              |               |      |           |             |         |     |    |       | ×    |               |
|         |                       |              |               | 기본정보 | 진단 처방     | 방 기록지       | 진료지원    | 기타  |    |       |      |               |
|         |                       |              | 검사            | 약 처  | 치/수술/마취 기 | <br>대료 재활 방 | 사선종양 수혈 | 컨설트 |    |       |      |               |
|         | ·검색                   |              |               |      |           | · 선택        |         |     |    |       |      |               |
|         | 검사                    | 코드           | 검사명(영문)       |      | 검사명(한글)   |             |         |     |    | ○ 초기화 |      |               |
|         | 검색어를 입                | 력하세요         |               |      | 검색        |             |         |     |    |       |      |               |
|         | 총 20.581              | 건중 1 부터 100  |               |      | □ 전체선택    |             |         |     |    |       |      |               |

# 다음 4 1) [처방] 탭에서 검사/약/처치수술/재료/재활 등 중분류 선택

10

[A001] (NP)Neglect Syndrome Tes

|                               | 1582                            |         | 0 | 지금의 - 근표의견 - 지역                                                 |   |
|-------------------------------|---------------------------------|---------|---|-----------------------------------------------------------------|---|
| 색                             |                                 |         |   | 선택                                                              |   |
| 진단 코드                         | 진단명(영문)                         | 진단명(한글) |   | ☑ 주진단  ☑ 부진단                                                    | ( |
| i10                           |                                 | 검색      |   | [I10] Essential(primary) hypertension                           |   |
| 총 7 건중 1 부터 7                 |                                 | □ 전체선택  | - | [I10.01] High blood pressure                                    |   |
| [I10] Essential(primary) hyp  | ertension                       |         |   | [I101] Malignant hypertension                                   |   |
| [I10-I15] Hypertensive disea  | ses(I10-I15)                    |         | , | [I109] Other and unspecified primary hypertension               |   |
| [I10.01] High blood pressure  | 2                               |         |   | [I109.01] Hypertension (arterial)(essential)(primary)(systemic) |   |
| [I101] Malignant hypertension | n                               |         |   | [I109.02] Benign hypertension                                   |   |
| [1109] Other and unspecified  | I primary hypertension          |         |   |                                                                 |   |
| [I109.01] Hypertension (arte  | rial)(essential)(primary)(syste | mic)    |   |                                                                 |   |
| [I109.02] Benign hypertensi   | on                              |         |   |                                                                 |   |

2) 🕟 버튼 이용하여 오른쪽으로 넘긴 후 클릭 다음

| 성색 조건 선택                    |                                  |         |              |       |
|-----------------------------|----------------------------------|---------|--------------|-------|
|                             | 기본정                              | 보 진단 처방 | 기록지 진료지원 기타  |       |
| 검색                          |                                  |         | · 선택         |       |
| 진단 코드                       | 진단명(영문)                          | 진단명(한글) | ☑ 주진단  ☑ 부진단 | Q 초기화 |
| i10                         |                                  | 검색      |              |       |
| 총 7 건중 1 부터 7               |                                  | ☑ 전체선택  |              |       |
| [I10] Essential(primary) hy | /pertension                      |         |              |       |
| [I10-I15] Hypertensive dise | eases(I10-I15)                   |         |              |       |
| [I10.01] High blood pressu  | ıre                              |         |              |       |
| [I101] Malignant hyperten   | sion                             |         |              |       |
| [1109] Other and unspecifi  | ed primary hypertension          |         |              |       |
| [1109.01] Hypertension (ar  | rterial)(essential)(primary)(sys | temic)  |              |       |
| [1109.02] Benign hyperten   | sion                             |         |              |       |
|                             | < <b>1</b> >                     |         |              |       |

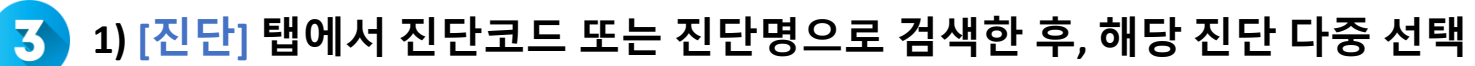

| [A001A] (NU)Neglect Syndrome Tes<br>[A001B] Neglect Syndrome Tes -과내검사 | >                     |               |       |
|------------------------------------------------------------------------|-----------------------|---------------|-------|
| [A002] (NP)Auditory Vigilance Test                                     |                       |               |       |
| [A002A] (NU)Auditory Vigilance Test                                    |                       |               |       |
| [A002B] Auditory Vigilance Test -과내검사                                  |                       |               |       |
| [A003] (NP)Digit Symbol Test                                           | 5 206 )               |               |       |
|                                                                        | J 200 /               |               |       |
|                                                                        | 다음 검색                 |               |       |
| _                                                                      |                       |               |       |
| 3) 🚿 버튼 이용하                                                            | <b>겨 오른쪽으로 넘긴 후</b>   | 다음 클릭         |       |
|                                                                        |                       |               |       |
| <u>-</u> 1) [기로지] 태에서 티                                                | мр/가 <b>ㅎ기로/트저서</b> 서 | 시 즈브르 서태      |       |
|                                                                        | WIN/ 신포기국/ 즉 8시 =     |               |       |
|                                                                        |                       |               |       |
| EMR 간호기록                                                               | 특성서식                  |               |       |
|                                                                        |                       |               |       |
| 2) [EMR], [간호기록]                                                       | , [특정서식] 중분류 탭(       | 에서 기록지종류 및 기  | 록지명으로 |
| 검색 후, 해당 기록                                                            | 다중 선택                 |               |       |
| ,                                                                      |                       |               |       |
| 검색 조건 선택                                                               |                       |               | ×     |
|                                                                        | 기본정보 진단 처방 기록지 진      | 교로지원 기타       |       |
|                                                                        | EMR 간호기록 특정서식         |               |       |
| - 건생                                                                   | EMR<br>· 서태           |               |       |
|                                                                        |                       |               |       |
| 검색어를 입력하세요                                                             | 검색                    | 0.87          | 19    |
| 총 12 건중 1 부터 12                                                        | □ 전제전벽                |               |       |
| 외래가독시<br>암공동전료기록지                                                      |                       |               |       |
| 퇴원요약지                                                                  |                       |               |       |
| 응급실기록지                                                                 |                       |               |       |
| 응급센터진료기록(T)                                                            |                       |               |       |
| 단기입되원기록지                                                               |                       |               |       |
| ue/۱۹۸<br>< 1                                                          | >                     |               |       |
|                                                                        |                       |               |       |
|                                                                        | 다음 검색                 |               |       |
|                                                                        |                       |               |       |
| 3) > 버튼 이용하여                                                           | 계오른쪽으로 넘긴 후           | 다음 클릭         |       |
|                                                                        |                       |               |       |
| 🚺 그 외에 [진료지원] ,                                                        | [기타] 탭에서도 위와 ネ        | 같은 방법을 통하여 검식 | 색     |
|                                                                        |                       |               |       |
|                                                                        |                       |               |       |
| 📿 데이터셋 미리보기                                                            |                       |               |       |
|                                                                        |                       |               |       |
| - 거새 서저 저ㅂ 벼겨                                                          | <u> さしつし</u>          |               |       |
|                                                                        | Y / I                 |               |       |
| 데이터세 미리ㅂ기 ?                                                            | 다 마 에 서 김색석정 🗆        | 크리치어 벼겨       |       |
| 데이티굿 미니포기 3                                                            |                       | 2 7 Y Y Z'Ö   |       |
|                                                                        |                       |               |       |
| ★ → 데이터셋검색 → OCS                                                       |                       |               |       |
|                                                                        |                       |               |       |
|                                                                        |                       |               |       |
| 데이터셋검색                                                                 |                       |               |       |
|                                                                        |                       |               |       |

| 000 | 0014 |
|-----|------|
| 005 | CDM  |
|     |      |

#### OCS

| ✓기본정보 검색                 | <u>₩설정</u> □ ✓ 진단                 | <u>검색설정</u> []                       | ✔기록지       | 검색설정 🛛         | 진료지원         | <u>검색설정</u>    | 기타           | 검색설정 🕞        |
|--------------------------|-----------------------------------|--------------------------------------|------------|----------------|--------------|----------------|--------------|---------------|
| • 2022-01-01 ~ 2022-02-1 | • Essential(primary) hypertension |                                      | า · 외래기록지  |                | 설정 정보가 없습니다. |                | 설정 정보가 없습니다. |               |
|                          | • High b<br>                      | lood pressure                        |            |                |              |                |              |               |
| 처방                       | ✓검사                               | <u>검색설정</u>                          | 약          | <u>검색설정</u> [] | 처치/수술/마취     | 검색설정           | 재료           | <u>검색설정</u>   |
|                          | CBC+WBC     CBC, direc            | CBC+WBC differential     CBC, direct |            | 설정 정보가 없습니다.   |              | 다.             | 설정 정보가 없습니다. |               |
|                          | 재활                                | <u>검색설정</u> 및                        | 방사선종양      | <u>검색설정</u>    | 수혈           | <u>검색설정</u> [] | 컨설트          | <u>검색설정</u> 🛛 |
|                          | 설정 정보가 없                          | 었습니다.                                | 설정 정보가 없습니 |                | 설정 정보가 없습니   | 다.             | 설정 정보가 없습    | <b>글니다</b> .  |

### 🕂 데이터셋 상세보기

미리보기 목록에서 데이터 상세조회 하고싶은 탭을 클릭한 후, 해당 Row를 클릭하여 확인하기

| 환자_마스터<br>총 433 건중 1 부터 10<br>병원명 | 0                                         |                                                                                                    |             |                                                    | □ 걸럼 재신택                                                                                                    |
|-----------------------------------|-------------------------------------------|----------------------------------------------------------------------------------------------------|-------------|----------------------------------------------------|----------------------------------------------------------------------------------------------------|
| 총 433 건중 1 부터 10<br>              | 0                                         |                                                                                                    |             |                                                    | □ 컬럼 재선택                                                                                                    |
| 총 433 건중 1 부터 10<br>              | 0                                         |                                                                                                    |             |                                                    |                                                                                                    |
| 병원명                               |                                           |                                                                                                    |             |                                                    | 페이지 당 100 ~ 건보기                                                                                                    |
|                                   | 환자_이름                                     | 성별                                                                                                    | 사망_일자       | 내국인_여부                                             | 국적_코드                                                                                                    |
| 한림대성심                             | *인*                                       | F                                                                                                    |             | γ                                                  |                                                                                                    |
| 한림대성심                             | *재*                                       |                                                                                                    |             | γ                                                  |                                                                                                    |
| 한림대성심                             | * <del>순</del> *                          | F                                                                                                    |             | Υ                                                  |                                                                                                    |
| 한림대성심                             | *진*                                       | м                                                                                                    |             | Υ                                                  |                                                                                                    |
| 컬럼 설명                             | 1                                         |                                                                                                    | 데이터         | 정보                                                 |                                                                                                    |
| 컬럼 설명                             |                                           |                                                                                                    | 데이터         | 정보                                                 |                                                                                                    |
|                                   |                                           |                                                                                                    | *인*         |                                                    |                                                                                                    |
|                                   |                                           |                                                                                                    | F           |                                                    |                                                                                                    |
|                                   |                                           |                                                                                                    |             |                                                    |                                                                                                    |
|                                   |                                           |                                                                                                    |             |                                                    |                                                                                                    |
|                                   |                                           |                                                                                                    | Y           |                                                    |                                                                                                    |
|                                   |                                           |                                                                                                    | Y           |                                                    |                                                                                                    |
|                                   | 안립내성심<br>한림대성심<br>한림대성심<br>한림대성심<br>길림 설명 | 안 <table-cell>     한림대상심 *진*      한림대성심 *군*      한림대성심 *진*      전립대성심 *진*      전립대성심 *진*      전립대성심 * 전*      전립대성심 * 전*      전</table-cell> | 안립내상심 *신* F | 한립대상심 *①* F<br>한립대상심 *재*<br>한립대상심 *산*<br>한립대상심 *건* | 한립대상심     *진*     F     Y       한립대상심     *제*     Y       한립대상심     *순*     Y       한립대상심     *전*     Y       한립대성심     *전*     Y       한립대성심     *전*     Initial State       환명     Initial State     1       한명···································· |

### 🛟 컬럼 재선택

1) 디폴트로 보이는 컬럼 이외에 다른 컬럼을 더 조회하고 싶은 경 🏼 🗖 컬럼 재선택 클릭

2) 추가로 조회하고 싶은 컬럼을 체크한 후 클릭 적용

| 컬럼 선택 (환자_마스터) | × |
|----------------|---|
|                |   |
| □ 전체선택         |   |

### 3) 미리보기 화면에서 추가된 데이터 확인

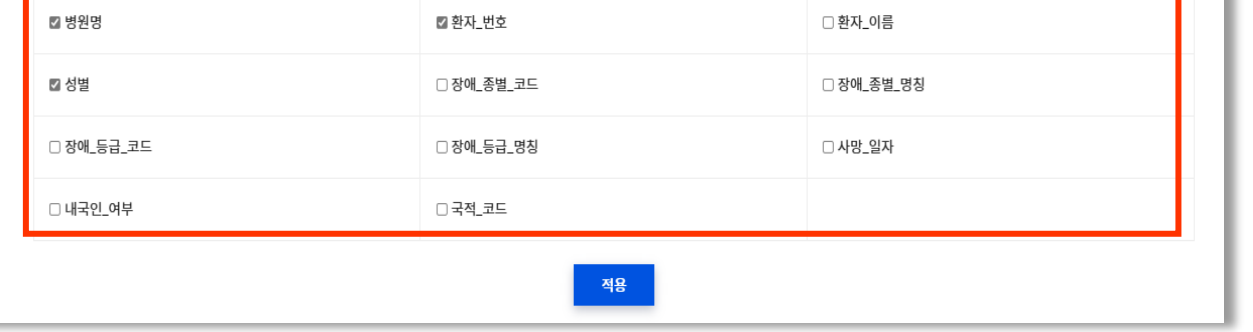

| , 네이 | 터셋 다운     | 우로드 신청                        |       |                    |         |
|------|-----------|-------------------------------|-------|--------------------|---------|
|      | 검색한 더     | 이터를 다운로드 하고                   | 싶은 경우 | ▲. 전체 다운로드 신청      | 클릭      |
| 2    | [다운로드     | 드 신청] 화면에서 사용 <del>{</del>    | 용도를 기 | 재한 후 <sup>신청</sup> | 클릭하여 신청 |
|      | · 다운로드 신청 |                               |       |                    | ×       |
|      | • 신청자 정보  |                               |       |                    |         |
|      | 이름        |                               | 아이디   |                    |         |
|      | 소속기관      | 한림대학교성심병원                     | 소속부서  | BigData Center     |         |
|      | 휴대폰번호     | 0100000000                    | 이메일   | admin@email.com    |         |
|      | · 신청 내용   |                               |       |                    |         |
|      | 사용 용도 *   |                               |       |                    |         |
|      | 신청 데이터셋   | 0CS > 2021-11-01 ~ 2021-12-31 |       |                    |         |
|      |           | 신청                            | 닫기    |                    |         |

| Bola | 지 검색                                           |                                                 |                                                    |                                                                                                    |                                |                                     |              |                      |
|------|------------------------------------------------|-------------------------------------------------|----------------------------------------------------|----------------------------------------------------------------------------------------------------|--------------------------------|-------------------------------------|--------------|----------------------|
|      | [이미지검색]                                        | ] 메뉴 클                                          | ·릭                                                 |                                                                                                    |                                |                                     |              |                      |
|      | 데이터셋검색 0                                       | 이미지검색                                           | 다운로드 신청정보                                          | 데이터 분석 및 활용                                                                                                    | 커뮤니티                           | 포탈관리                                |              |                      |
| 2    | <b>좌측 [이미지<br/>입력하여 검</b><br>※ 트리 메뉴·<br>폴더 아이 | <b>목록]을</b><br>색<br>는 Moda<br>콘을 클 <sup>-</sup> | <b>트리 메뉴를</b><br>l <b>lity → Body P</b><br>릭하여 트리를 | <b>클릭하거나 심</b><br>art <b>→ 처방Cod</b><br>- 열거나 닫을                                                                | <b>:단의 진단</b><br>e 형태로<br>수 있음 | <b>관명/환자</b><br>구성되어<br><b>다</b> (닫 | 번호/기<br>있으며, | <b>간 조건을</b><br>(열림) |
|      | ♠→ ལགਸ਼མམ<br>이미지검색                             |                                                 |                                                    |                                                                                                    |                                |                                     |              |                      |
|      | 이미지 목록                                         |                                                 |                                                    |                                                                                                    |                                |                                     |              |                      |
|      | 🗅 BMD                                          | 진단명                                             | 환자등록번호 🕞                                           | 촬영기간 📋                                                                                                    | ~ 6                            | 검색 초기화                              |              |                      |
|      | D BS                                           |                                                 |                                                    |                                                                                                    |                                |                                     |              |                      |
|      | D CT                                           |                                                 |                                                    |                                                                                                    |                                |                                     |              |                      |
|      | C) EN                                          |                                                 |                                                    | 0                                                                                                    |                                |                                     |              |                      |
|      | E ES                                           |                                                 | 화면 진입 시, 보유하고 !<br>진단명, 횐<br>검색조건에 포               | <mark>없는 전체 데이터에 대한 목록</mark> 이 왼쪽 트리메누<br><b>자등록번호, 활영기간</b> 조건을 입력하여 검색 /<br><b>함되는 이미지 목록</b> 이 왼쪽 트리메뉴에 표출된 | 두에 표출됩니다.<br><br>립니다.          |                                     |              |                      |

## Q 이미지 미리보기

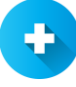

### 🔁 이미지 상세조회

1) 미리보기 할 이미지의 우측에 있는 🔽 버튼 클릭 버튼 클릭하여 상세보기 2) Series 목록에서 상세보기 🔍

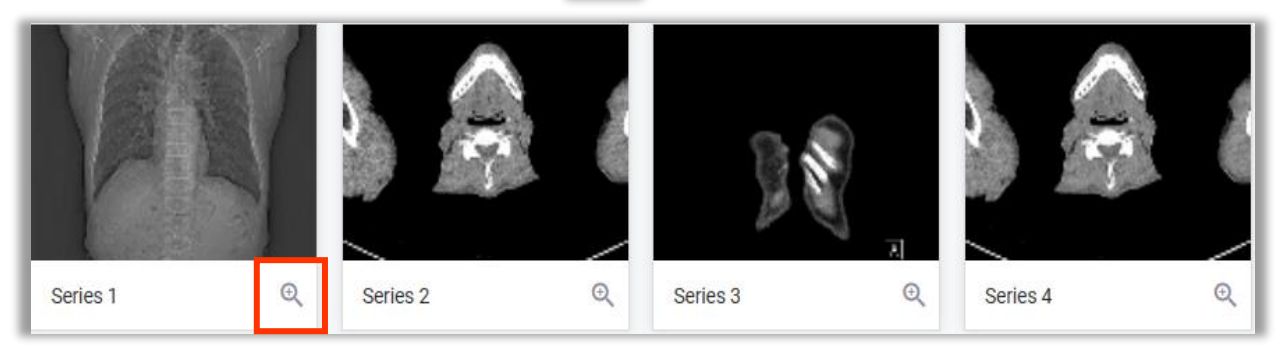

3) 이미지 상세조회 화면에서 열기 또는 닫기

i 메타정보 보기

버튼을 클릭하여 메타정보를

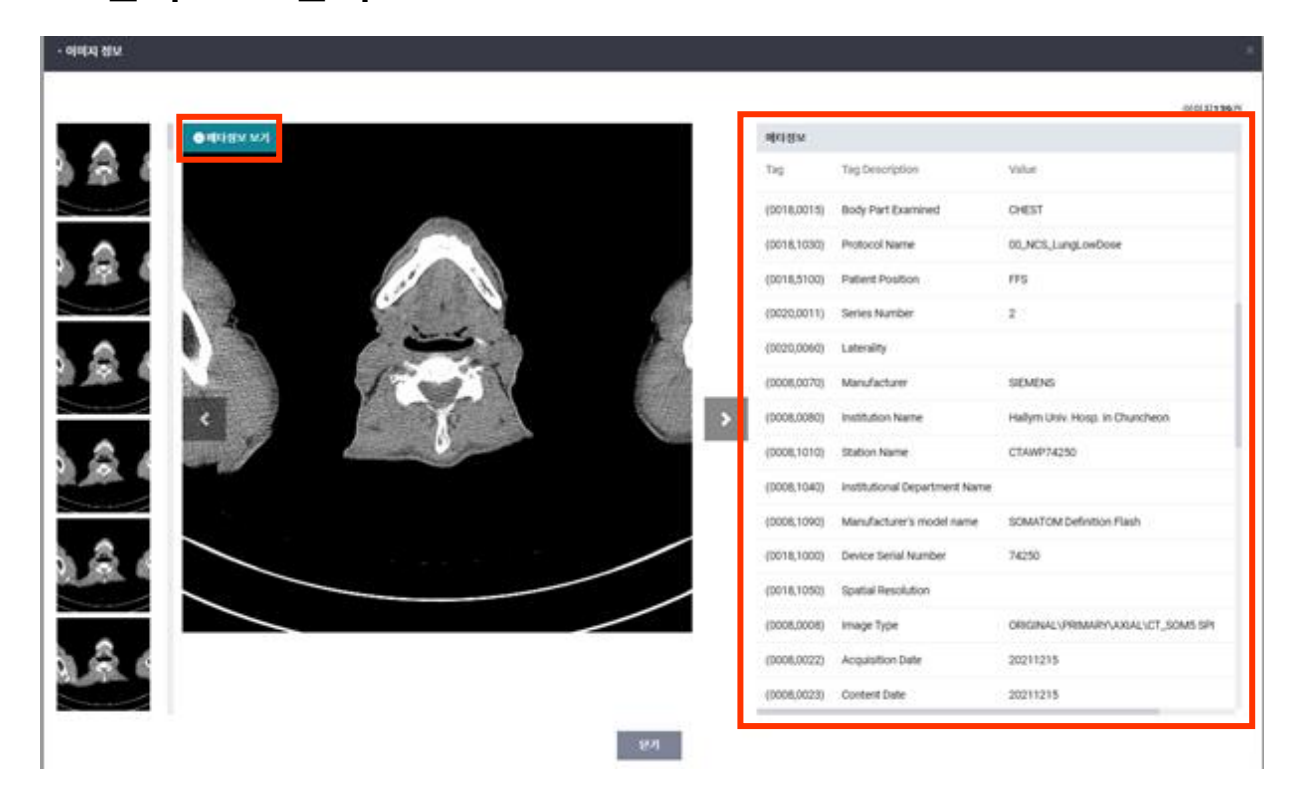

4) Series 좌측 목록 또는 화살표 버튼으로 전/후 이미지로 이동하기

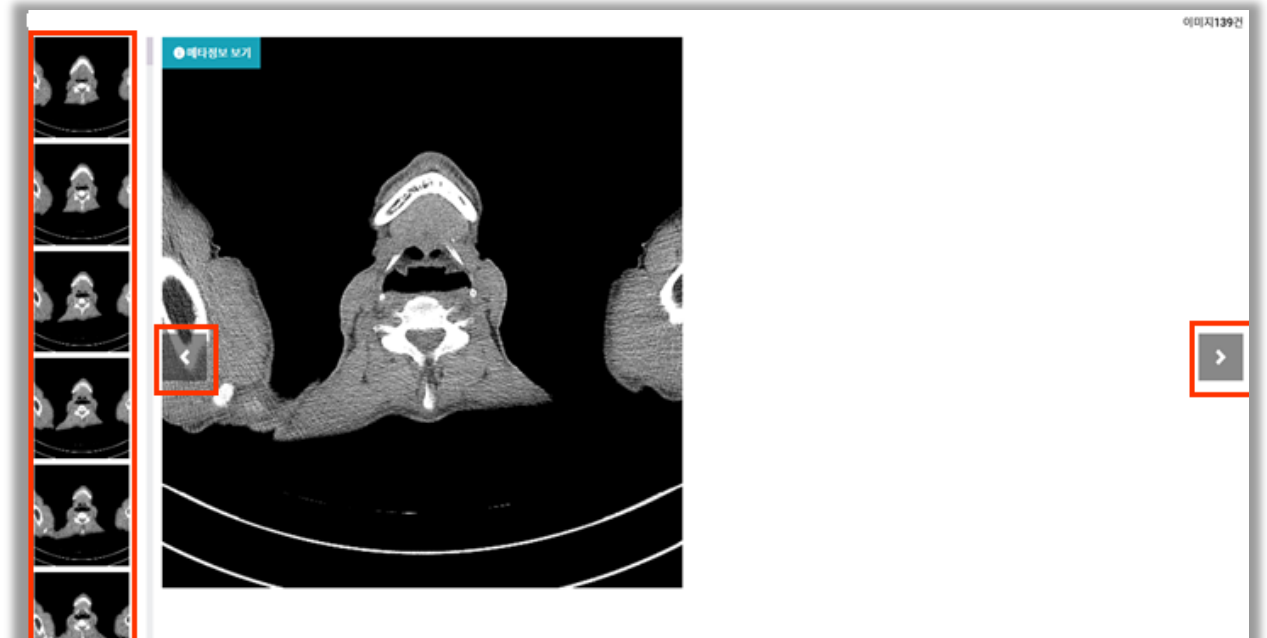

| 1 [다운로드 신청정보] 메뉴 선택                                     |     |
|---------------------------------------------------------|-----|
| 2 [데이터셋] 또는 [이미지] 탭 선택 후, 해당 신청내용을 클릭하여<br>데이터를 다운로드한다. | 신청한 |
| ♠ > 다운로드 신청정보 > 데이터넷                                    |     |
| 다운로드 신청정보                                               |     |

## :=

| <br>다운로드 신청 목록 조회 | ┃& 데이터 다운로드 |
|-------------------|-------------|
|-------------------|-------------|

| • 신청자 정보 |                        |       |                 |  |
|----------|------------------------|-------|-----------------|--|
| 이름       |                        | 아이디   |                 |  |
| 소속기관     | 7                      | 소속부서  | 3030400000      |  |
| 휴대폰번호    | 0100000000             | 이메일   | admin@email.com |  |
| · 신청 내용  |                        |       |                 |  |
| 사용 용도 *  |                        |       |                 |  |
| 신청 이미지   | CT > ABDOMEN > CT (Abc |       |                 |  |
|          |                        | 신청 닫기 |                 |  |
|          |                        |       |                 |  |

#### 다운로드 신청 화면에서 사용 용도 입력 후 2 신청

클릭하여 신청

| 다운. | 로드 받을 이미지 선택한 후 🛃 선택다운로드 신청 | 클릭            |
|-----|-----------------------------|---------------|
|     |                             | 止, 선택 다운로드 신청 |
|     | /_2112061831                | ~             |
|     | '_2112151061                | ~             |
|     | ·                           | ~             |
|     | '_2112090757                | ~             |
|     | ′_2112231762                | ~             |
|     | ′_2112221249                | ~             |
|     | <u></u>                     | ~             |

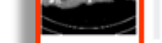

↓이미지 다운로드 신청

· 다운로드 권한 신청

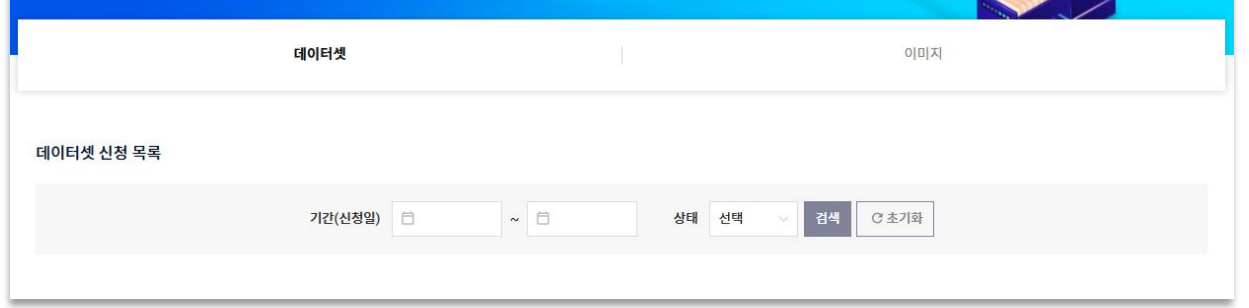